## **REALM**

## **Tips & Tricks**

## How to Send an In-App Chat Message

In REALM, you can send an in-app chat message to a client, team, or salesperson with a listing, search, document, or file from your mobile device or computer.

To send an in-app chat message on your mobile device:

- 1. Select the **chat icon**  $\bigcirc$  from the menu bar.
- 2. Select the **message icon**  $\square$  to create a new message.
- 3. Enter a client, team, or salesperson name in the To field.
- 4. Select the **+ icon** <sup>+</sup> to select a listing, search, document, or file from your computer to include in the message.
- 5. Enter a message in a type a message field.
- 6. Select the **arrow icon** to send the message.

| uli Bell 穼 | 12:44 PM                     |        | 38%   | 🖬 Bell 🗢        | 12:45 PM                     | 38% 🔳       |
|------------|------------------------------|--------|-------|-----------------|------------------------------|-------------|
| Search     | 1                            |        | 2 🖉   |                 | New Message                  | Cancel      |
| All        | Clients                      | Agents | Teams | То:             | Enter client, team, or age   | nt name: 3  |
| JB         | Jill Buyer<br>• Thu, 12pm    |        |       |                 |                              |             |
| JB         | Jane Buyer<br>• Wed, 1pm     |        |       |                 |                              |             |
| SB         | Steven Buyer<br>• 11/15/2021 |        |       |                 |                              |             |
|            |                              |        |       |                 |                              |             |
|            |                              |        |       | 5               |                              |             |
|            |                              |        |       | Here ar<br>like | e some properties that I thi | nk you will |
|            |                              |        |       | 4               |                              | 6           |
| Q          |                              |        | )     |                 |                              |             |

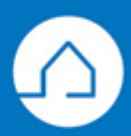

## <u>RE∕JLM</u><sup>™</sup>

To send an in-app chat message on your computer:

- 1. Select the **chat icon**  $\bigcirc$  from the menu bar.
- 2. Select the **message icon**  $\square$  to create a new message.
- 3. Enter a client, team, or salesperson name in the To field.
- 4. Select the **+ icon** <sup>+</sup> to select a listing, search, document, or file from your computer to include in the message.
- 5. Enter a message in a type a message field.
- 6. Select the **arrow icon** to send the message.

| REALM"                        | Search       | <u>Q</u>                                                            | Search Saved       | Contacts Documents | s <u>1</u> Ω ♠ | @ ₩ | <ul> <li>Image: Image: Ima</li></ul> |
|-------------------------------|--------------|---------------------------------------------------------------------|--------------------|--------------------|----------------|-----|----------------------------------------------------------------------------------------------------|
| Search                        | 2 🖉          | To: Enter client, team, or agent names 3                            |                    |                    |                |     |                                                                                                    |
| All Clients                   | Agents Teams |                                                                     |                    |                    |                |     |                                                                                                    |
| New message                   |              |                                                                     |                    |                    |                |     |                                                                                                    |
| JB Jill Buyer<br>• Thu, 12pm  |              |                                                                     |                    |                    |                |     |                                                                                                    |
| JB Jane Buyer<br>• Wed, 1pm   |              |                                                                     |                    |                    |                |     | how me h                                                                                                    |
| SB Steven Buyer<br>- Mon, 9am | _            | Share a  Listing  Search  Add a file from  Documents  Your Computer |                    |                    |                |     | now                                                                                                    |
|                               | 4            | (+) (:) Here are some properties that I th                          | nink you will like |                    |                | 5   |                                                                                                    |

If you have any questions, please contact us at <u>Help@REALMmlp.ca</u>.

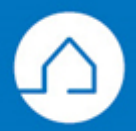